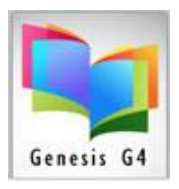

# Library Resource Management Systems, Inc.

# Manually Promoting Borrowers:

From the BackOffice Menu

### Select Borrower Management - Search/Edit Groups

Why use "Transfer" Groups from one level to another, because it is simple, fast and logical. G4 does have other options for promoting Groups; if you are comfortable using those methods please continue.

| 🔺 LR | MS(Build 3.8.17) | : DEMO (User: Irms )      | (Server: (local) ) - | [Mana         | ige Groups]      |                  |                                       |           |                        |
|------|------------------|---------------------------|----------------------|---------------|------------------|------------------|---------------------------------------|-----------|------------------------|
| File | Action F         | Previous Menu             | Main Menu            |               |                  |                  |                                       |           |                        |
|      | 🗖 Display A      | ctive Statistics (will sl | ow display)          |               |                  |                  |                                       |           |                        |
| Gro  | up               | Circ Calendar             | Calendar<br>Last Day | Circ<br>Limit | Promote Group To | Promote<br>Order | Transfer Group<br>rom other<br>Campus | Borrowers |                        |
| 01   |                  | DEFAULT                   | 06/01/2024           | 6             | 02               | 12               |                                       | 1         |                        |
| 02   |                  | DEFAULT                   | 06/01/2024           | 6             | 03               | 11               |                                       |           |                        |
| 03   |                  | DEFAULT                   | 06/01/2024           | 6             | 04               | 10               |                                       | Sel       | ect Search/Edit Groups |
| 04   |                  | DEFAULT                   | 06/01/2024           | 6             | 05               | 9                |                                       |           | •                      |
| 05   |                  | DEFAULT                   | 06/01/2024           | 6             | 06               | 8                |                                       |           |                        |
| 06   |                  | DEFAULT                   | 06/01/2024           | 6             | 07               | 7                |                                       | 132       | _                      |
| 07   |                  | DEFAULT                   | 06/01/2024           | 6             | 08               | 6                |                                       | 37        |                        |
| 08   |                  | DEFAULT                   | 06/01/2024           | 6             | 09               | 5                |                                       | 71        |                        |
| 09   |                  | DEFAULT                   | 06/01/2024           | 6             | 10               | 4                |                                       | 261       | _                      |
| 10   |                  | DEFAULT                   | 06/01/2024           | 6             | 11               | 3                |                                       | 275       |                        |
| 11   |                  | DEFAULT                   | 06/01/2024           | 6             | 12               | 2                |                                       |           |                        |
| 12   |                  | DEFAULT                   | 06/01/2024           | 6             | 13 - Grads       | 1                |                                       |           | Re cure that the       |
| 13 - | Grads            | DEFAULT                   | 06/01/2024           | 0             |                  |                  |                                       |           | De sule triat trie     |
| FC   |                  | DEFAULT                   | 06/01/2024           | 400           |                  |                  |                                       | Pr        | omote Order is set-    |
| KG   |                  | DEFAULT                   | 06/01/2024           | 2             | 01               | 13               |                                       |           | up properly            |
| PK   |                  | DEFAULT                   | 06/01/2024           | 2             | KG               | 14               |                                       |           |                        |
|      |                  |                           |                      |               |                  |                  | ,<br>                                 |           |                        |

#### Here we make our selection:

| A 1  | RMS(Build 3.8 | 17) · DEMO (User: Irms) | (Server: (local) ) - [] | Manage Groups] |                     |         |                |                    |  |
|------|---------------|-------------------------|-------------------------|----------------|---------------------|---------|----------------|--------------------|--|
| File | Action        | Previous Menu           | Main Menu               | manage oroaps; |                     |         |                |                    |  |
|      | Add New       |                         |                         | Ctrl+Ins       |                     |         |                |                    |  |
|      | Bemove G      | roun Members and        | Definition              | Ctrl+D         |                     |         |                |                    |  |
|      | Set Groun     | Calendar                |                         | Ctrl+C         | -                   |         | Transfer Crour |                    |  |
|      | Set Group     | Circulation Limit       |                         | ourre          |                     | Promote | from other     |                    |  |
|      | Set Limit (   | Sirculation Detail Bo   | ve to Dienlaw           |                |                     | Order   | Campus         |                    |  |
|      | Set Bromo     | tion Group              | wa to Display           | Ctrl+C         | 02                  | 12      |                |                    |  |
|      | Set Promo     | don Group<br>N 0        |                         | Culta          | 23                  | 11      |                |                    |  |
|      | Set Promo     | uun sequence            |                         | Cuita          | 14                  | 0       |                |                    |  |
| 0    | Set Promo     | tion Transfer Group     | from Other Cam          | pus            | - 26                | 8       |                |                    |  |
|      | Manually      | Promote One Group       | Only                    | 1              | 07                  | 7       |                |                    |  |
|      | Promote A     | LL Groups up one le     | vel (one click)         |                | )8                  | 6       |                |                    |  |
|      | Transfer G    | roup From Other Ca      | npus                    |                | )9                  | 5       |                |                    |  |
|      | Purge Gro     | up Members              |                         |                | 10                  | 4       |                |                    |  |
|      |               | ·<br>·                  |                         |                | - 11                | 3       |                |                    |  |
|      | OD Notice     | s loggie Auto Sena i    | -maii                   |                |                     |         |                |                    |  |
|      | OD Notice     | s Set Days              |                         | F4             | <ul> <li></li></ul> |         |                |                    |  |
|      | OD Toggle     | Auto Restrict Accou     | nt                      | F6             |                     |         |                |                    |  |
| KG   |               | DEFAULT                 | 06/01/2024              | 2              | 01                  |         | These          |                    |  |
| PK   |               | DEFAULT                 | 06/01/2024              | 2 KG           |                     | 14      | These          | are the promotion  |  |
|      |               |                         |                         |                |                     |         | options        | , use is dependent |  |
|      |               |                         |                         |                |                     |         | or             | vour library       |  |
|      |               |                         |                         |                |                     |         |                | onfiguration       |  |
|      |               |                         |                         |                |                     |         | C              | Singulation.       |  |
|      |               |                         |                         |                |                     |         |                |                    |  |
|      |               |                         |                         |                |                     |         |                |                    |  |
|      |               |                         |                         |                |                     |         |                |                    |  |
|      |               |                         |                         |                |                     |         |                |                    |  |

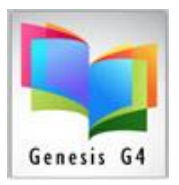

# Library Resource Management Systems, Inc.

## Manually Promote One Group Only:

|            | Active Statistics (Will St |
|------------|----------------------------|
| Group      | Circ Calendar              |
| 01         | DEFAULT                    |
| 02         | DEFAULT                    |
| 03         | DEFAULT                    |
| 04         | DEFAULT                    |
| 05         | DEFAULT                    |
| 06         | DEFAULT                    |
| 07         | DEFAULT                    |
| 08         | DEFAULT                    |
| 09         | DEFAULT                    |
| 10         | DEFAULT                    |
| 11         | DEFAULT                    |
| 12         | DEFAULT                    |
| 13 - Grads | DEFAULT                    |
| FC         | DEFAULT                    |
| KG         | DEFAULT                    |
| PK         | DEFAULT                    |

- This example begins with transferring Group 12 to the highest Group 13-Grads for a K-12 school library, School Districts having multiple libraries will have a similar pattern but with less Groups/Grades. These other libraries will pick and choose what transfers to where.
  - Transferred Groups; the Individuals within each group along with their Circulation information will move using Transfer.
  - Example: Groups/Grades Pre-K through 12 will start with a Transfer from Group 12 to 13; other examples Pre-K to 04 would have a 05 Group created, 06 to 08 would have a 09 Group for this function.
  - (Create a new group/grade, if necessary, by using the "Action" menu "Add New". The Groups data can then be used for transferring this Group to another library.
  - Transfer Group from Other Campus is used by the receiving library of the graduating group from the other campus library.
- Repeat this process Group by Group working your way <u>from the highest group</u> <u>number to the lowest</u>; usually letter description groups like until K or Pre-K are last to be promoted as K will transfer to 01 and Pre-K will transfer to K.

#### Promote All Groups up one Level (One Click)

• To use this option requires the Promote Order is present and set-up properly.

|            | Active Statistics (will a |                      |               |                  |                  |                                       |           | -                   |
|------------|---------------------------|----------------------|---------------|------------------|------------------|---------------------------------------|-----------|---------------------|
| j Display  | Active Statistics (will s | low display)         |               |                  |                  |                                       |           |                     |
| Group      | Circ Calendar             | Calendar<br>Last Day | Circ<br>Limit | Promote Group To | Promote<br>Order | Transfer Group<br>rom other<br>Campus | Borrowers | F                   |
| 01         | DEFAULT                   | 06/01/2024           | 6             | 02               | 12               |                                       | 1         |                     |
| 02         | DEFAULT                   | 06/01/2024           | 6             | 03               | 11               |                                       | 107       |                     |
| 03         | DEFAULT                   | 06/01/2024           | 6             | 04               | 10               |                                       | 92        |                     |
| 04         | DEFAULT                   | 06/01/2024           | 6             | 05               | 9                |                                       | 107       |                     |
| 05         | DEFAULT                   | 06/01/2024           | 6             | 06               | 8                |                                       | 141       |                     |
| 06         | DEFAULT                   | 06/01/2024           | 6             | 07               | 7                |                                       | 132       |                     |
| 07         | DEFAULT                   | 06/01/2024           | 6             | 08               | 6                |                                       | 37        |                     |
| 08         | DEFAULT                   | 06/01/2024           | 6             | 09               | 5                |                                       | 71        |                     |
| 09         | DEFAULT                   | 06/01/2024           | 6             | 10               | 4                |                                       | 261       |                     |
| 10         | DEFAULT                   | 06/01/2024           | 6             | 11               | 3                |                                       | 275       |                     |
| 11         | DEFAULT                   | 06/01/2024           | 6             | 12               | 2                |                                       |           |                     |
| 12         | DEFAULT                   | 06/01/2024           | 6             | 13 - Grads       | 1                |                                       |           |                     |
| 13 - Grads | DEFAULT                   | 06/01/2024           | 0             |                  |                  |                                       |           | Be sure that the    |
| FC         | DEFAULT                   | 06/01/2024           | 400           |                  |                  |                                       | PI        | omote Order is set- |
| KG         | DEFAULT                   | 06/01/2024           | 2             | 01               | 13               |                                       |           | up properly         |
|            | DEFAULT                   | 06/01/2024           | 2             | KG               | 14               |                                       |           |                     |

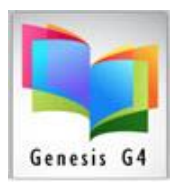

- Using Promote All Groups up one Level (One Click) is the best and fastest option to use. This only takes a few seconds to move All Groups up one level (Providing the Promote order is setup correctly).
  - Using this option does require that Grads Group be empty, if not empty the program will warn and ask permission to remove any existing members.

# **Transfer Group from Other Campus** (only start this transfer after the sending campus has promoted their students up one Grade/Group level.)

• This option is used to move Graduating students from one Campus Library to their New Campus Library.

|       |                   |                      |               |                  | _             | 1                          |           |
|-------|-------------------|----------------------|---------------|------------------|---------------|----------------------------|-----------|
| Group | Circ Calendar     | Calendar<br>Last Day | Circ<br>Limit | Promote Group To | Promo<br>Orde | te<br>from other<br>Campus | Borrowers |
| 06    | DEFAULT           | 05/27/2022           | 0             | 07               | 7             | Grove_El                   | 79        |
| 07    | DEFAULT           | 05/27/2022           | 6             | 08               | o             |                            | 64        |
| 08    | DEFAULT           | 05/27/2022           | 6             |                  | 5             |                            | 67        |
| 09    | DEFAULT           | 05/27/2022           | 6             | 10               | 4             |                            | 74        |
| 10    | DEFAULT           | 05/27/2022           | 6             | 11               | 3             |                            | 74        |
| 11    |                   |                      |               | 12               | 2             |                            | 63        |
| 12    | To transfer from  | another              |               | 13               | 1             |                            | 47        |
| 13    |                   |                      |               |                  |               |                            | 0         |
| FC    | ampus requires tr | ie listing of        |               |                  |               |                            | 107       |
|       | here              | base name            |               |                  |               |                            |           |

### Purge Group Members:

Simple method to remove members from a Group.

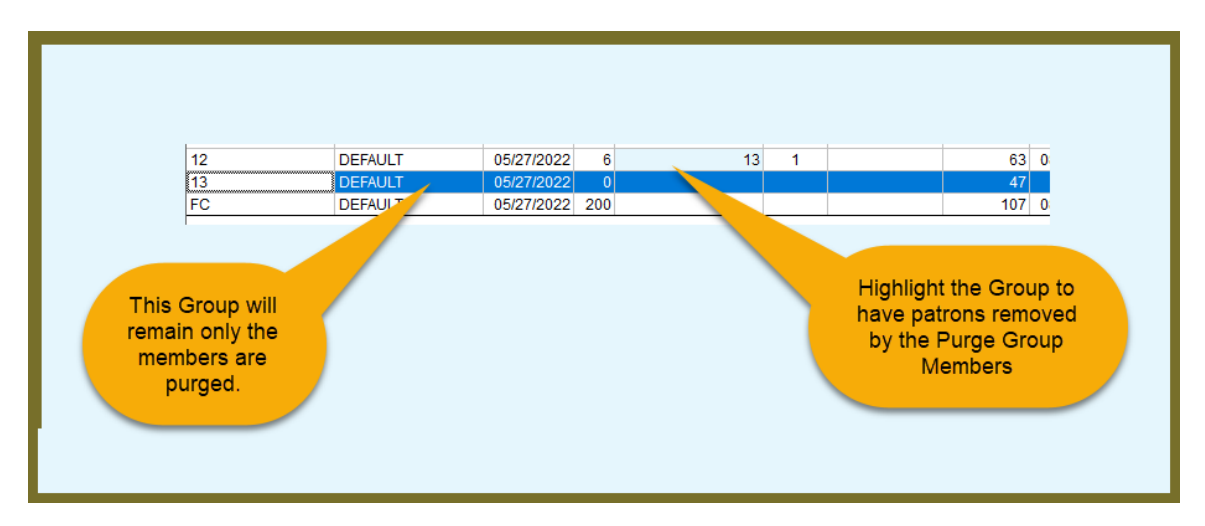